# Perguntas Frequentes - Professores

| É necessário que os alunos se inscrevam para utilizar a Plataforma H                                                  | ypatia <mark>mat</mark> ?2                              |
|----------------------------------------------------------------------------------------------------|---------------------------------------------------------|
| Como posso criar uma turma na Plataforma Hypatiamat?                                                                  | 2                                                       |
| Como posso remover uma turma?                                                                                         |                                                         |
| Como removo os alunos que mudaram de escola ou de turma?                                                              |                                                         |
| Leciono em mais de uma escola, mas quando me registo, só posso<br>outra escola?                                       | indicar uma. Como farão os alunos da                    |
| Quero criar e enviar um TPC a uma turma ou a um grupo de aluno(s)                                                     | . Como fazê-lo? 6                                       |
| Como posso acompanhar os TPC dos alunos?                                                                              |                                                         |
| Um aluno esqueceu-se da palavra-chave e não consegue recupera palavra-chave ou fazer outras alterações no seu perfil? | <mark>á-la.</mark> Como posso ajudar a recuperar a<br>9 |
| Um aluno não tem acesso ao email que usou para se registar na Plat                                                    | aforma Hypatiamat. O que fazer? 11                      |
| Um aluno mudou de turma na escola, como posso mudá-lo de turma                                                        | a na Plataforma Hypatiamat? 11                          |
| Não encontro um aluno na sua turma. O que pode ter acontecido?                                                        |                                                         |

### É necessário que os alunos se inscrevam para utilizar a Plataforma Hypatiamat?

Não. Os alunos podem utilizar a Plataforma Hypatiamat livremente, para estudar ou explorar o seu conteúdo sem se inscreverem. No entanto, para tirar partido de todas as funcionalidades e ter acesso à totalidade dos recursos da Plataforma\*, os professores terão de se associar à AHM (Associação Hypatiamat) a título individual ou através de um protocolo estabelecido entre a AHM e o seu Agrupamento de Escolas. Depois é só associar os alunos a esses professores.

\*Por exemplo, esta inscrição é necessária para marcar Trabalhos Para Casa através da Plataforma Hypatiamat e para que o docente acompanhe/monitorize o trabalho realizado pelos seus alunos.

[retorna ao índice]

#### Como posso criar uma turma na Plataforma Hypatiamat?

A criação da(s) turma(s) é essencial para que os alunos efetuem corretamente a inscrição na Plataforma Hypatiamat. Para criar a turma pode visualizar o vídeo 堂 ou seguir os seguintes passos:

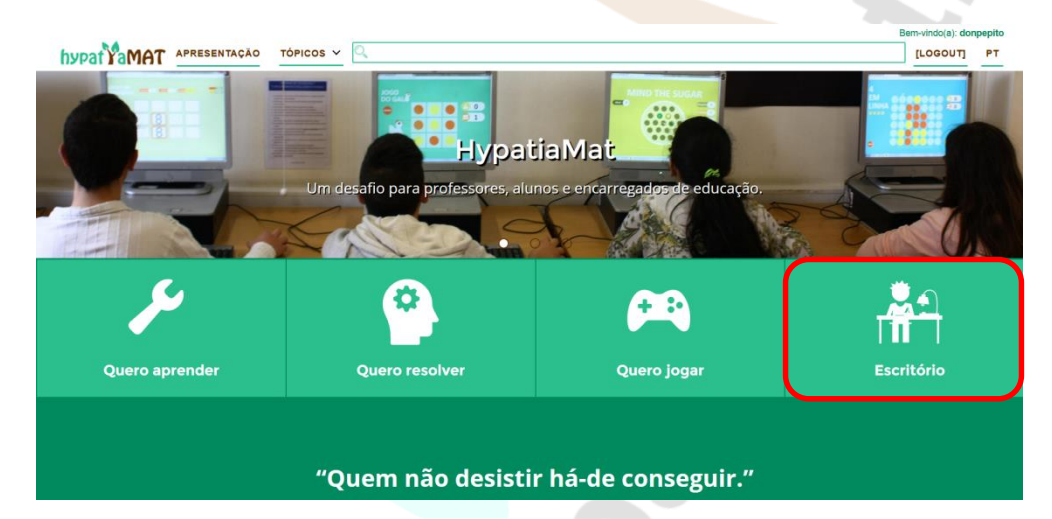

- Faça login como professor e entre no Escritório.
- Clique em Gestão de Turmas.

| *           | hprof2 <               |                         |                                  |                                           |                                            |
|-------------|------------------------|-------------------------|----------------------------------|-------------------------------------------|--------------------------------------------|
| 55          |                        |                         |                                  | MOSTRAR AJUDA                             |                                            |
| ٩           | Enviar Mensagem        |                         |                                  |                                           |                                            |
|             | Gestão de Turmas       |                         |                                  | Dados da minha conta (hprof2              | )                                          |
| <i>1</i> 24 | Gestão de Alunos       |                         |                                  |                                           |                                            |
| ✿           | Desempenho de Alunos   |                         |                                  | <b>A</b>                                  |                                            |
| œ           | Monitorização de Jogos |                         |                                  |                                           |                                            |
|             | Menitorização de Apps  |                         |                                  |                                           |                                            |
| -iii        | Ranking Jogos          | Professor do Hypatiamat |                                  |                                           | Agrupamento<br>Escola do Hypatiamat, Braga |
| *           | Ranking Apps           |                         |                                  |                                           |                                            |
| Y           | Campeonatos            | Tipo de Utilizador      |                                  |                                           | Inal                                       |
| •           | TPC Hypetiamat         | Professor               |                                  |                                           | nypatiamatez@gmail.com                     |
| G           |                        |                         | Variase (YVYVAMAD)<br>2021-12-31 | EDITAR DADOS PESSOAIS<br>ALTERAR PASSWORD |                                            |

Clic

| e em Cri                                                                                                    | lai turna.                                                                                                    |                                 |                   |                                                         |
|----------------------------------------------------------------------------------------------------|----------------------------------------------------------------------------------------------------|---------------------------------|-------------------|---------------------------------------------------------|
| hprof2<br>Autenticado                                                                                                    | <                                                                                                    |                                 |                   |                                                         |
| Conta                                                                                                    |                                                                                                    |                                 | •                 |                                                         |
| Enviar Mensapern                                                                                                    |                                                                                                    |                                 | Gestão de Turmas  |                                                         |
| Gestão de Turmas                                                                                                    |                                                                                                    |                                 | CRIAR TURMA       |                                                         |
| Gestão de Alunos                                                                                                    |                                                                                                    |                                 | S ADULA RARTZOM   |                                                         |
| Desempenho de Aluno                                                                                                    | ano Letivo                                                                                                    |                                 |                   |                                                         |
| Monitorização de Jogo                                                                                                    | 1E 21/22                                                                                                    |                                 |                   | ·                                                       |
| Monitorização de Appr                                                                                                    | s Q Filtrar                                                                                                    |                                 |                   |                                                         |
| Ranking Jogos                                                                                                    |                                                                                                    |                                 |                   |                                                         |
| Ranking Apps                                                                                                    | Turma                                                                                                    | Ano Letivo                      | Passaporte        | Apagar                                                  |
|                                                                                                    |                                                                                                    |                                 | No data available |                                                         |
| Campeonatos                                                                                                    |                                                                                                    |                                 |                   |                                                         |
| Campeonatos<br>TPC Hypatiamat                                                                                                    |                                                                                                    |                                 |                   | Mostrar 15 - < >                                        |
| Campeonatos<br>TPC Hypatiamat<br>Terminar Sessão                                                                                                    |                                                                                                    |                                 | γ                 |                                                         |
| Campeonatos<br>TPC Hypetiamat<br>Terminar Sessão<br>Peprof2<br>Autenticado                                                                                                    | <                                                                                                    |                                 | γ                 |                                                         |
| Campeonatos<br>TPC Hypetiamat<br>Terminar Sessão<br>Menof2<br>Autenticado<br>Conta                                                                                                    | <                                                                                                    |                                 | Criar Turma       |                                                         |
| Conta                                                                                                    | <                                                                                                    | Politik                         | Criar Turma       |                                                         |
| Componentes TPC Hypotiumst Terminer Sessilo Automatesto Automatesto Costa Costa Cost                                                                                                    | <<br>▲ hpor2                                                                                                    | Polasr                          | Criar Turma       |                                                         |
| Camponation TPC Hypothemat TPC Hypothemat Terminar Seasilo Antonicasilo Conta Conta                                                                                                    | <                                                                                                    | Professor                       | Criar Turma       |                                                         |
| Componential TPC Hyperializate TPC Hyperializate Terminar Seesile Automaticate Costs Costs                                                                                                    | <ul> <li>turesan e</li> <li>hprof2</li> <li>An od E</li> <li>Lora da I</li> </ul>                                                                                                    | Polasor                         | Criar Turma       |                                                         |
| Camponalas TPC: hypothematic TPC: hypothematic T                                                                                                    | <ul> <li>turessee</li> <li>hpof2</li> <li>Ano de Er</li> <li>Letra de 1</li> </ul>                                                                                                    | Polasso                         | Criar Turma       | Nadiw     15         L]     -       2]                  |
| Creptontalis<br>PC Hypotienal<br>Tember Seales<br>Autoritation<br>Costa<br>Costa | <ul> <li>Summer de la construir de la construi</li></ul> | Polosor<br>colardado<br>uma     | Criar Turma       |                                                         |
| Cangeonetics<br>The Department<br>Termine Sealed<br>Automatics<br>Conte Automatics<br>Conte Automatics<br>Con                                                                                                    | <ul> <li>Statistica de la constante de la constante de la cons</li></ul> | Pelasser<br>colaridado<br>urma  | Criar Turma       |                                                         |
| Citypeantal<br>IPC Appatrants<br>Tember Seeking<br>Appatra<br>Appatra<br>Citype Appatra<br>Citype A                                                                                                    | <ul> <li>Summers a</li> <li>hprof2</li> <li>Ano de Er</li> <li>Letra da</li> <li>Norme da</li> </ul>                                                                                                    | Polassor<br>colaridade<br>urma  | Criar Turma       |                                                         |
| Campanutus     ThiC Hypothemat     ThiC Hypothemat     Terminar Seasab      PaperD      Automitisation      Conta      Conta                                                                                                    | <ul> <li>Stormen de</li> <li>Bronzia</li> <li>Ano de Er</li> <li>Letra da</li> <li>Norme da</li> </ul>                                                                                                    | Profesor<br>colaridade<br>turma | Criar Turma       | Madie     13 •     -        1     -     -       2     - |
| Campennatus     Time' Highatilament     Time' Highatilament     Terminar Seasaba      Automiticando      Conta      Conta                                                                                                    | <ul> <li>Barrana e</li> <li>Brotz</li> <li>Brotz</li> <li>An on E</li> <li>Erra da</li> <li>Morne da</li> </ul>                                                                                                    | Professor<br>colaridade<br>urma | Criar Turma       |                                                         |

- Selecione o ano de escolaridade ([1]) pretendido.
- Selecione uma letra ([2]) para identificar a Turma. •
- Clique em **Confirmar**.

Agora, cada aluno poderá efetuar a sua inscrição e aderir à turma correta. [retorna ao índice]

#### Como posso remover uma turma?

Uma turma só pode ser removida se nunca tiver sido utilizada, isto é, caso não exista nenhum aluno inscrito nessa turma.

Para remover uma turma (não pode ter alunos inscritos), clique em 📋 e de seguida confirme essa intenção.

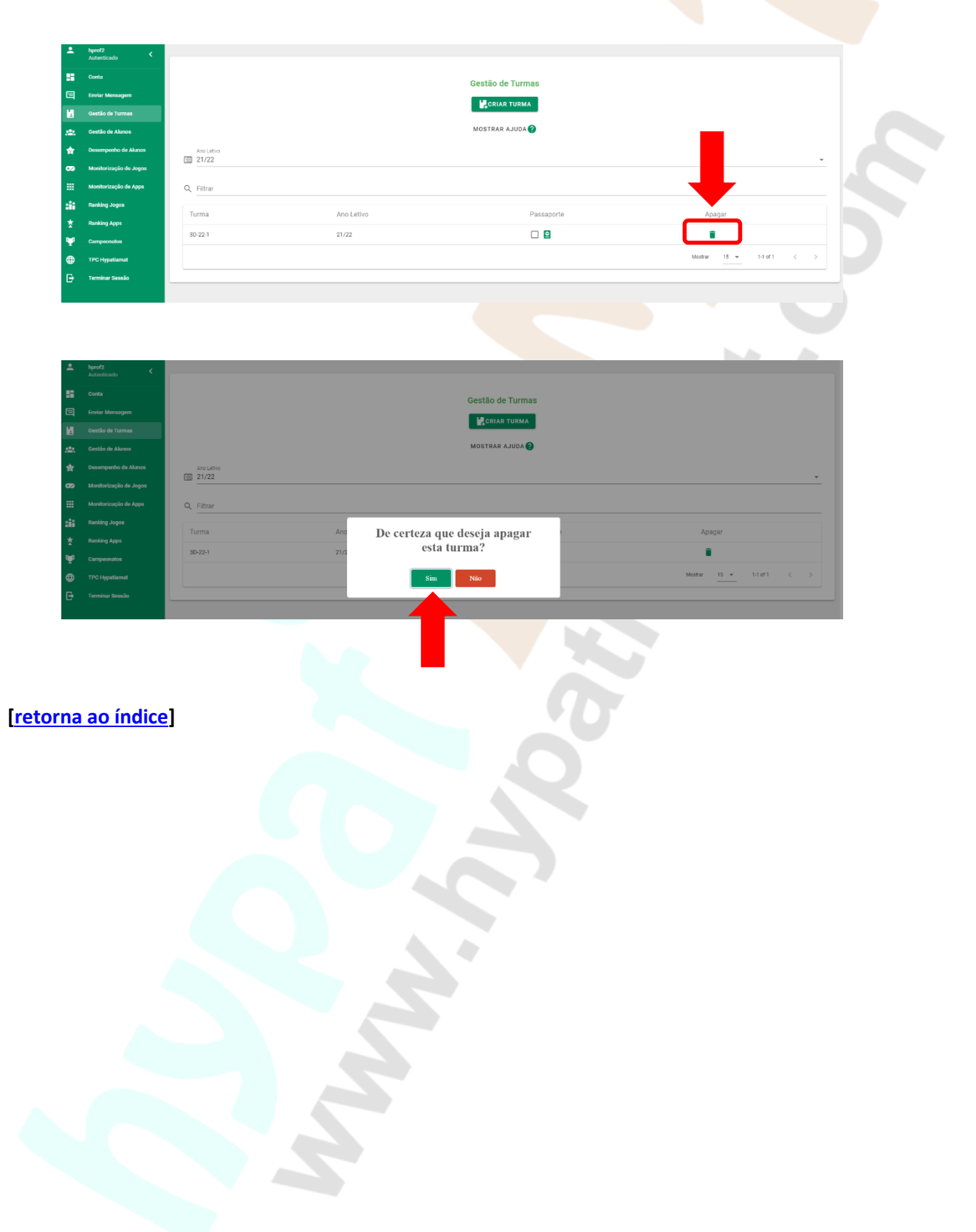

#### Como removo os alunos que mudaram de escola ou de turma?

Para garantir a coerência nas Bases de Dados, nenhum aluno pode ser completamente removido do sistema sem intervenção direta da AHM. Quando um aluno muda para uma turma de outro professor ou para outra escola, pode ser alocado numa "turma fictícia", através dos seguintes procedimentos:

- Realize os mesmos procedimentos da <u>Criação de Turmas</u> para criar a turma fictícia.
- De seguida, clique em Gestão de alunos >> Transferência de alunos.

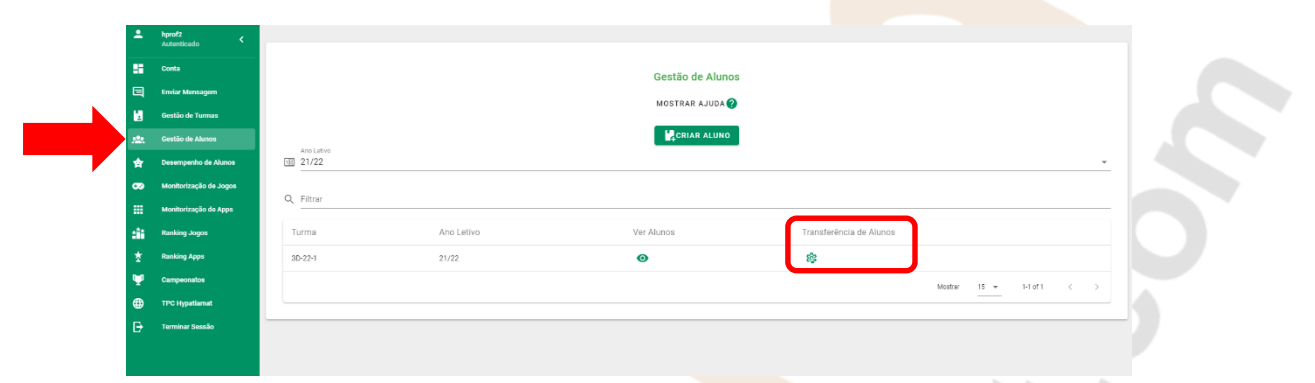

• Agora, selecione o(s) aluno(s) que pretende transferir [1] e selecione a turma para onde os pretende transferir [2], neste caso para a turma fictícia.

| Autenticado            | <                                 |                    |  |  |  |  |  |  |  |  |
|------------------------|-----------------------------------|--------------------|--|--|--|--|--|--|--|--|
| Conta                  |                                   | Castão do Aluma    |  |  |  |  |  |  |  |  |
| Enviar Mena            |                                   |                    |  |  |  |  |  |  |  |  |
| 🛃 Gestão de T          | Transferência de Alunos (3A-21-1) |                    |  |  |  |  |  |  |  |  |
| <u>, 연</u> Gestão de A | Mostrar Ajuda 🧭                   |                    |  |  |  |  |  |  |  |  |
| 🛊 Desempenh            |                                   |                    |  |  |  |  |  |  |  |  |
| CO Monitorizaç         |                                   | [2]                |  |  |  |  |  |  |  |  |
| Monitorizaç            | Alunos da Turma 3A-21-1           | Alunos da Turma    |  |  |  |  |  |  |  |  |
| Ranking Jog            | Q Filtrar                         |                    |  |  |  |  |  |  |  |  |
| * Ranking App          | 1 Numero Nome                     | Q Filtrar          |  |  |  |  |  |  |  |  |
| Campeonati             | adtafadta afdadta afdadtadta      | Numero Nome        |  |  |  |  |  |  |  |  |
|                        | Hypetia 01                        | No data available  |  |  |  |  |  |  |  |  |
|                        | Hypatia 02                        | Mastrar 30 v - < > |  |  |  |  |  |  |  |  |
|                        | Hypatia 03                        |                    |  |  |  |  |  |  |  |  |
|                        |                                   |                    |  |  |  |  |  |  |  |  |
|                        |                                   |                    |  |  |  |  |  |  |  |  |
|                        |                                   | -                  |  |  |  |  |  |  |  |  |
|                        |                                   |                    |  |  |  |  |  |  |  |  |
|                        | 52-21-1 20/21                     | 0 <u>\$</u>        |  |  |  |  |  |  |  |  |

Para efetivar a transferência é só clicar em → .

|    | Envire Mana  |            |                              | 0               | castão da Alunea |                    |
|----|--------------|------------|------------------------------|-----------------|------------------|--------------------|
|    | Rostão do T  |            | Transfere                    | encia de Alunos | s (3A-21-1)      |                    |
|    | Bestad de T  |            |                              | MOSTRAR & JUDA  | a                |                    |
|    | Gestas de A  |            |                              |                 |                  |                    |
|    | Manifestaria |            |                              |                 |                  |                    |
|    | Monitorizac  |            | Alunos da Turma 3A-21-1      | →               |                  |                    |
|    | Ranking Jor  |            |                              |                 | Alunos da Turma  | 3D-22-1            |
|    | Ranking Apr  | Q, Filtrar |                              |                 |                  |                    |
| 10 | Compensale   | Numero     | Nome                         |                 | Q Filtrar        |                    |
|    | TPC Hypetic  | <b>I</b> 1 | gdfgfgdfg gfdgdfg gfdgdfgdfg |                 | Numero           | Nome               |
|    | Terminar Se  |            | Hypatia 01                   |                 |                  | No data available  |
|    |              | 2          | Hypatia 02                   |                 |                  | Mostrar 30 🔻 – 🤇 🔿 |
|    |              | 3          | Hypatia 03                   |                 |                  |                    |
|    |              |            | Markey Marco Market (        |                 |                  |                    |
|    |              |            | MOBERER 30 - 1-4 074 < >     |                 |                  |                    |

#### [retorna ao índice]

Plataforma Hypatiamat - Perguntas Frequentes – Versão Professores Atualizado em 03/09/2021

# Leciono em mais de uma escola, mas quando me registo, só posso indicar uma. Como farão os alunos da outra escola?

Neste momento, a Plataforma Hypatiamat só permite que um professor esteja associado a apenas uma escola. No entanto, pode ser efetuado um registo de professor para cada escola (necessita de intervenção direta da AHM). Nesse caso, o professor tem de criar um utilizador "Professor X" para trabalhar com os alunos da Escola X, e "Professor Y" para trabalhar com os alunos da Escola Y. O professor deve,, então informar os alunos de cada escola do seu respetivo nome de utilizador (é o *professor code* exigido aos alunos no momento do seu registo na Plataforma Hypatiamat).

#### [retorna ao índice]

#### Quero criar e enviar um TPC a uma turma ou a um grupo de aluno(s). Como fazê-lo?

Efetue login na Plataforma Hypatiamat e de seguida clique em "Tópicos" e no menu selecione "TPC (Premium)".

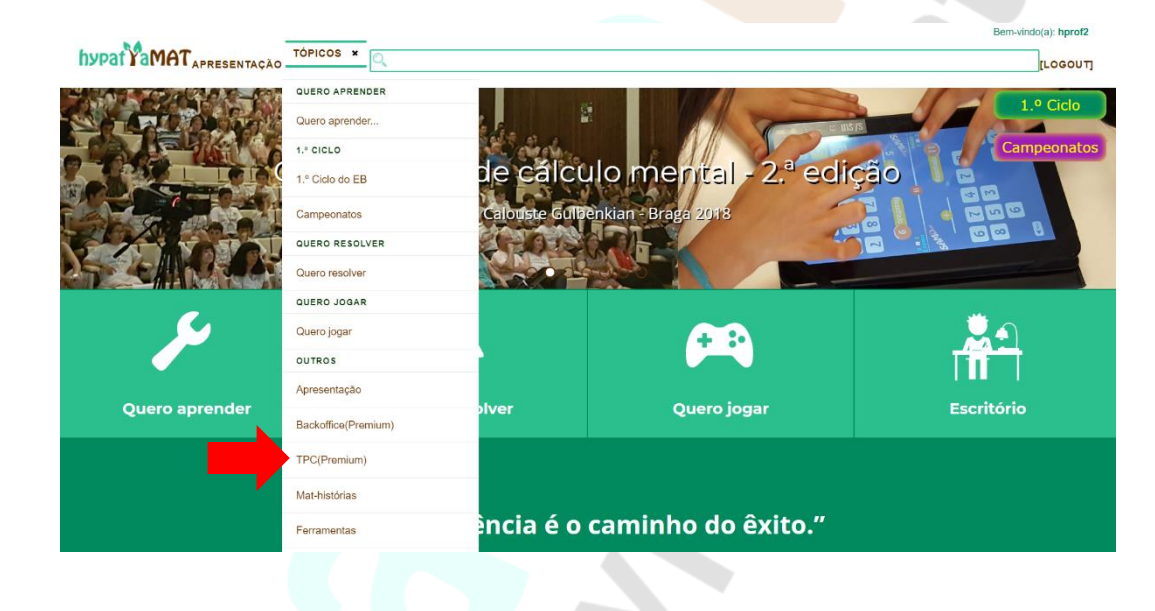

#### De seguida clique em Criar TPC.

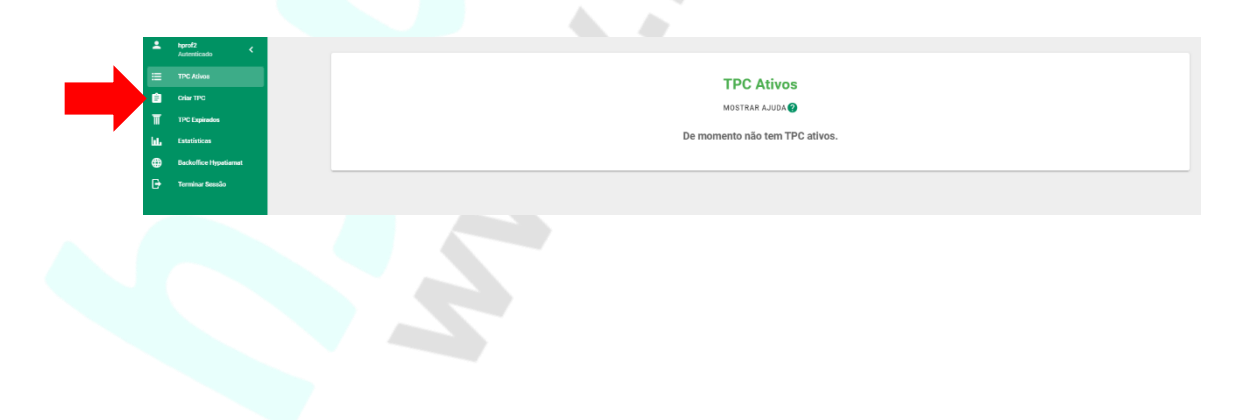

No ecrã dos Trabalhos Para Casa, selecione sequencialmente as propriedades do TPC que deseja ver inseridas.

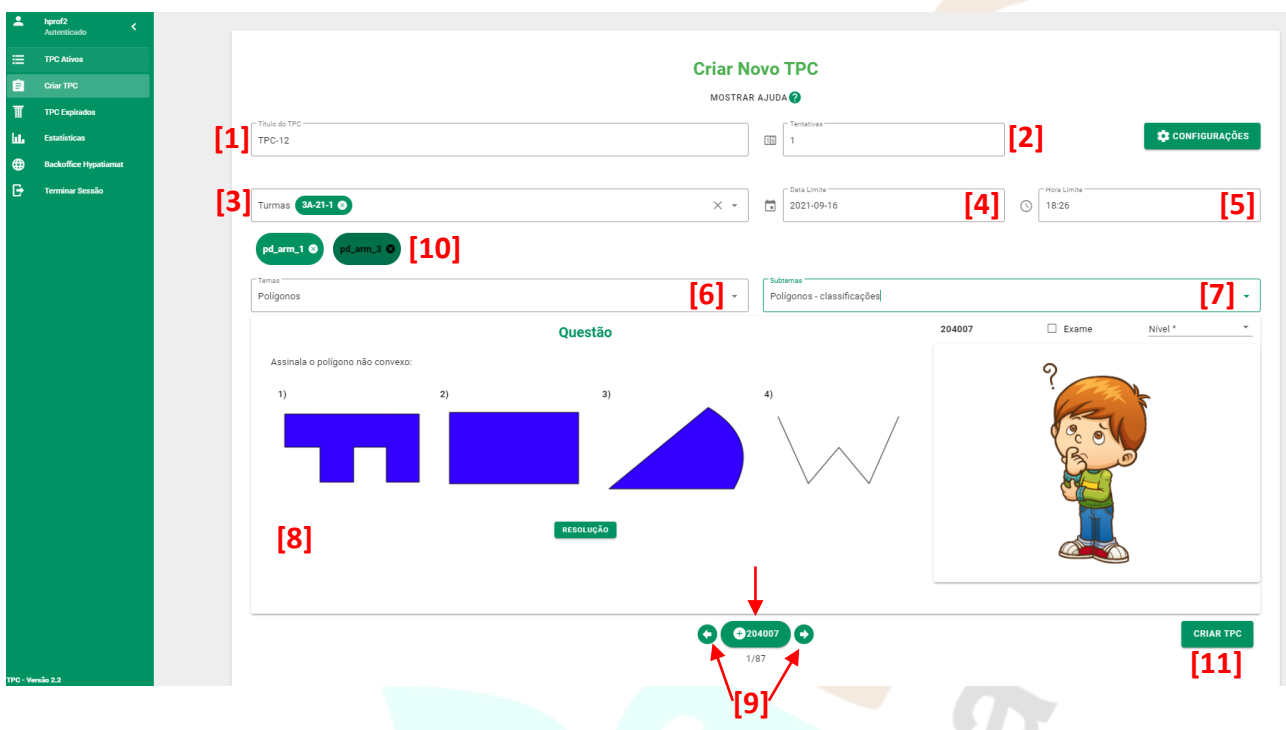

- **1.** Escolha um nome para o Trabalho para Casa que represente o seu conteúdo e auxilie o aluno a identificá-lo corretamente.
- 2. Defina o número de tentativas permitidas para resolver o TPC.
- 3. Defina a que aluno(s)/turma(s) o TPC é destinado.
- 4. Defina a data limite para a realização do TPC.
- 5. Defina a hora limite para a realização do TPC.
- 6. Escolha um Tema.
- 7. Escolha um Subtema.
- 8. Visualize nesta área as questões disponíveis para o TPC, clicando nas setinhas 😋 e 📀 (ver 9.).
- 9. Na área inferior do ecrã, deverá selecionar, sequencialmente, as questões que pretende incluir no TPC e, quando já tiver adicionado todas as questões, deve clicar em Criar TPC. Navegue pela base de questões utilizando as setinhas à direita (◆) e esquerda (◆)e, tendo identificado aquela que deseja inserir no TPC, carregue no botão ) (●PD\_ARM\_1) (.
- **10.** Nesta área, pode ver as questões já escolhidas para o TPC. Clicando em cada uma delas, pode alterála, navegando pela base de questões e adicionando outra no seu lugar, ou pode removê-la.
- **11.** Clique em **CRIAR TPC** para criar o TPC.

#### [retorna ao índice]

#### Como posso acompanhar os TPC dos alunos?

- Efetue login na Plataforma Hypatiamat, clique em "Tópicos" e, no menu, selecione "TPC (Premium)".
  Clique em Estatística.
  Clique em Estatística.
  Selecione o ano letivo, a turma e o TPC que pretende acompanhar.
- Na listagem obtida pode observar:
  - **N.º** Número do aluno.
  - Aluno Nome do aluno.
  - N.º TPC Número de TPC realizados pelo do aluno (apenas quando selecionar opção "Todos").
  - **Q. Corretas** Razão entre o número de questões respondidas corretamente e o número total de questões de um TPC ou de todos os TPC.
  - Classificação (%) Razão (em percentagem) entre o número de questões respondidas corretamente e o número total de questões de um TPC ou de todos os TPC.

| hprof2<br>Autentica | <sub>do</sub> < |    |                    |        |                        |                   |                            |
|---------------------|-----------------|----|--------------------|--------|------------------------|-------------------|----------------------------|
| E TPC Advo          |                 |    |                    |        | Estatísticas Professor |                   |                            |
| Crier TPC           |                 |    |                    |        | MOSTRAR AJUDA 🕢        |                   |                            |
| TPC Expir           | rados           |    |                    |        |                        |                   |                            |
| L. Estatistics      | -               |    | Ano Letivo         |        |                        |                   |                            |
| Backoffo            | e Hypatiamat    |    | 20/21              |        |                        |                   | · · · ·                    |
| E Terminar          | Sessão          |    | Turma<br>12-21-1   |        |                        |                   | -                          |
|                     |                 |    | TPC<br>Todos       |        |                        |                   |                            |
|                     |                 | Nº | Aluno<br>Tablas 02 | Nº TPC | Q. Corretas            | Classificação (%) |                            |
|                     |                 | -  | 10048-02           | 2      | 1/3                    | 33.33             | Mostrar <u>30 v</u> 1-1 of |
|                     |                 |    |                    |        |                        |                   |                            |

#### [retorna ao índice]

# Um aluno esqueceu-se da palavra-chave e não consegue recuperá-la. Como posso ajudar a recuperar a palavra-chave ou fazer outras alterações no seu perfil?

Pode modificar a palavra-chave ou qualquer outra informação do perfil desse aluno, utilizando as funcionalidades do Escritório do Professor.

- <text>
- Clique em Gestão de alunos e de seguida clique em Ver Alunos () da turma pretendida.

| -   | hprof2 <<br>Autenticado |             |            |                  |                         |   |
|-----|-------------------------|-------------|------------|------------------|-------------------------|---|
| 55  | Conta                   |             |            | Gestão de Alunos |                         |   |
|     | Enviar Mensagem         |             |            |                  |                         |   |
| 1   | Gestão de Turmas        |             |            | MUSTRAR ADDA     |                         |   |
| **  |                         | Anna Lation |            | CRIAR ALUNO      |                         |   |
| *   | Desempenho de Alunos    | 11 20/21    |            |                  |                         | - |
|     | Monitorização de Jogos  | O. Filters  |            |                  |                         |   |
|     | Monitorização de Apps   | C Plitrar   |            |                  |                         |   |
| :66 | Ranking Jogos           | Turma       | Ano Letivo | Ver Alunos       | Transferência de Alunos |   |
| Ż   | Ranking Apps            | 3A-21-1     | 20/21      | O                | \$ <u></u>              |   |
| Ψ.  | Campeonatos             | 3B-21-1     | 20/21      | 0                | ¢                       |   |
| •   | TPC Hypetiamat          | 30-21-1     | 20/21      | ٥                | \$                      |   |
| ₽   | Terminar Sessão         | 3D-21-1     | 20/21      | 0                | \$                      |   |
|     |                         | 3K-21-1     | 20/21      | 0                | \$                      |   |
|     |                         | 2Z-21-1     | 20/21      | 0                | 8                       |   |
|     |                         | 1Z-21-1     | 20/21      | Θ                | 8                       |   |
|     |                         | 32-21-1     | 20/21      | 0                | 8                       |   |
|     |                         |             |            |                  |                         |   |

• Na listagem de alunos, clique em 🧪 do aluno que pretende alterar/visualizar a informação.

|    | hprof2<br>Autenticado | <         |                              |              |                            |                             |          |  |  |  |  |
|----|-----------------------|-----------|------------------------------|--------------|----------------------------|-----------------------------|----------|--|--|--|--|
|    |                       |           |                              |              | Gestão de Alunos           |                             |          |  |  |  |  |
|    | Enviar Mensagem       |           | Jestad de Aldrids            |              |                            |                             |          |  |  |  |  |
|    | Gestão de Turmas      |           |                              |              |                            |                             |          |  |  |  |  |
|    | Gestão de Alunos      |           |                              | Alunc        | os da Turma 3A-21-1        |                             |          |  |  |  |  |
|    | Desempenho de Alu     |           |                              | N            | IOSTRAR AJUDA 🕜            |                             |          |  |  |  |  |
|    | Monitorização de Jo   | Q Filtrar |                              |              |                            |                             |          |  |  |  |  |
|    | Monitorização de Ap   | Número    | Nome                         | Username     | Email                      | Agrupamento                 | Editar   |  |  |  |  |
|    | Ranking Jogos         | 1         | gdfgfgdfg gfdgdfg gfdgdfgdfg | fdgfdgfdgdfg | fdsfsdfsdf@gmail.com       | Escola do Hypatiamat, Braga | 1        |  |  |  |  |
|    | Ranking Apps          | 1         | Hypatia 01                   | hypatia01    | agoraninteressa@nexiste.pt | Escola do Hypatiamat, Braga | /        |  |  |  |  |
| Ψ. | Campeonatos           | 2         | Hypatia 02                   | hypatia02    | rmnpslb@gmail.com          | Escola do Hypatiamat, Braga | 1        |  |  |  |  |
|    | Terminar Sessão       | 3         | Hypatia 03                   | hypatia03    | hip@nole.pt                | Escola do Hypatlamat, Braga | 1        |  |  |  |  |
|    |                       | 13        | Miguel Ribeiro de Moraes     | 298248638    | mr_marcla@icloud.com       | Escola do Hypatiamat, Braga | 10       |  |  |  |  |
|    |                       | 4         | Hypatia 04                   | hypatia04    | hip@nole.pt                | Escola do Hypatiamat, Braga | 1        |  |  |  |  |
|    |                       | 5         | Hypatia 05                   | hypatia05    | hip@nole.pt                | Escola do Hypatiamat, Braga | 1        |  |  |  |  |
|    |                       |           |                              |              |                            | Mostrar <u>30 v</u> 1-7     | of 7 < > |  |  |  |  |
|    |                       | 4Z-       | 21-1 20/21                   |              | 0                          | 8                           |          |  |  |  |  |

| Emia Conta                        | Gestão de Alunos         |  |
|-----------------------------------|--------------------------|--|
| Enviar Mensagem                   |                          |  |
| 🛃 - Gestão de Turmas              |                          |  |
|                                   |                          |  |
| <u>못했</u> Gestilo de Alunos       |                          |  |
| 🚖 Desempenho de Alu               | Editar Aluno (hypatia01) |  |
| Monitorização de Jo     Núm     1 | #0                       |  |
| Monitorização de A;     Norr      |                          |  |
| titi Ranking Jogos 💾 🚊 Hyp        | atia 01                  |  |
| 太 Ranking Apps Data               | 6e Nascimento            |  |
| Campeonatos                       |                          |  |
| TPC Hypatiamat ago                | raninteressa@nexiste.pt  |  |
| Conf                              | immacile (0 cu 1)        |  |
| 2º 1                              |                          |  |
|                                   | ALTERAR PASSWORD         |  |
|                                   | CONFIRMAR ALTERAÇÕES     |  |
|                                   |                          |  |
|                                   |                          |  |

- Certifique-se de que está a editar o utilizador/aluno correto.
- Para modificar a palavra-chave, clique em Alterar Password. No quadro que surge, escreva e reescreva a nova palava-chave e clique em Confirmar Alteração.

|  |    | Editar Aluno (hypatia01)    |  |
|--|----|-----------------------------|--|
|  | C  | Nineo                       |  |
|  |    |                             |  |
|  |    | Alterar Password            |  |
|  | н. | Pessword hova Password hova |  |
|  |    | Contempolo Passood          |  |
|  |    | Confernação Password        |  |
|  |    | CONFIRMAR ALTERAÇÃO         |  |
|  |    |                             |  |
|  |    | ALTERAR PASSWORD            |  |
|  |    | CONFIDMAD ALTERACÓES        |  |
|  |    |                             |  |
|  |    |                             |  |
|  |    | 42.211 20:21 🕑 🚱            |  |

(Não se esqueça de informar o aluno da nova palavra-chave/senha)

• Se pretender alterar *o número do aluno, o nome, a data de nascimento, o email* ou a *confirmação,* clique no campo respetivo, altere-o e por fim clique em **Confirmar Alterações**.

| •          |   |          |                                  |       |                          |   |      |   |
|------------|---|----------|----------------------------------|-------|--------------------------|---|------|---|
| 55         |   |          |                                  |       |                          |   |      |   |
| 国          |   |          |                                  |       |                          |   |      |   |
| H          |   |          |                                  |       |                          |   |      |   |
| <u>222</u> |   |          |                                  |       |                          |   |      |   |
| ☆          |   |          |                                  |       | Editar Aluno (hypatia01) |   |      | • |
| æ          | 0 | 1        | Número<br>1                      |       |                          |   |      |   |
|            | 1 |          | Nome                             |       |                          |   |      |   |
| :iii       |   | <u>*</u> | Hypatia 01                       |       |                          |   |      |   |
| *          |   | Ċ,       | Data de Nascimento<br>12/12/2012 |       |                          |   |      |   |
| Ψ.         | - |          |                                  |       |                          |   |      |   |
| ۲          |   | $\sim$   | agoraninteressa@nexiste.pt       |       |                          |   |      |   |
| ₽          |   | *<br>#~  | Confirmação (0 ou 1)<br>1        |       |                          |   |      |   |
|            |   |          |                                  |       | ALTERAR PASSWORD         | 4 |      |   |
|            |   |          |                                  |       | CONFIRMAR ALTERAÇÕES     |   |      |   |
|            |   |          |                                  |       |                          |   | <br> |   |
|            |   |          | 47-21-3                          | 20/21 | 0                        |   |      |   |
|            |   |          |                                  |       |                          |   |      |   |

#### [retorna ao índice]

Plataforma Hypatiamat - Perguntas Frequentes – Versão Professores Atualizado em 03/09/2021

# Um aluno não tem acesso ao email que usou para se registar na Plataforma Hypatiamat. O que fazer?

Siga as <u>orientações para a alteração da palavra-chave</u> do aluno e, ao abrir as informações de perfil, modifique somente o seu endereço de email.

[retorna ao índice]

## Um aluno mudou de turma na escola, como posso mudá-lo de turma na Plataforma Hypatiamat?

Caso o aluno tenha mudado para outra turma do mesmo, onde também é utilizada a Plataforma Hypatiamat, siga as <u>orientações para a alteração da palavra-chave</u> do aluno e, ao abrir as informações de perfil, modifique somente a turma.

Caso o aluno tenha mudado para uma turma de outro professor, contacte a AHM.

Importante: um aluno nunca é completamente eliminado de uma turma, pois são sempre guardadas informações relativas ao seu desempenho e percurso na Plataforma.

#### [retorna ao índice]

#### Não encontro um aluno na sua turma. O que pode ter acontecido?

O aluno pode, inadvertida ou propositadamente, ter modificado as suas informações de registo, alterando a turma para outra do mesmo professor. Para corrigir este erro:

- Siga as orientações para a alteração da palavra-chave do aluno.
- Procure-o entre as suas turmas na Plataforma Hypatiamat (abra-as uma a uma e procure-o pelo nome).
- Abra as informações de perfil do aluno e modifique somente a turma.

Caso o aluno se tenha associado a outro professor, contacte a AHM.

#### [retorna ao índice]

Caso tenha alguma sugestão de pergunta a ser incluída no FAQ, envie um email para <u>associacaohypatiamat@gmail.com</u> com o assunto "Pergunta para o FAQ".